## **USM WIFI SETTING FOR ANDROID HANDPHONE**

(1) Pilih menu "Settings"

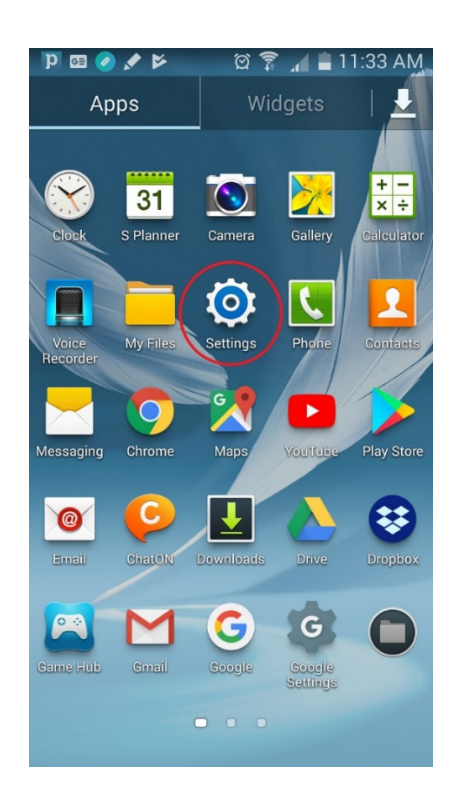

(2) Pilih Wi-Fi

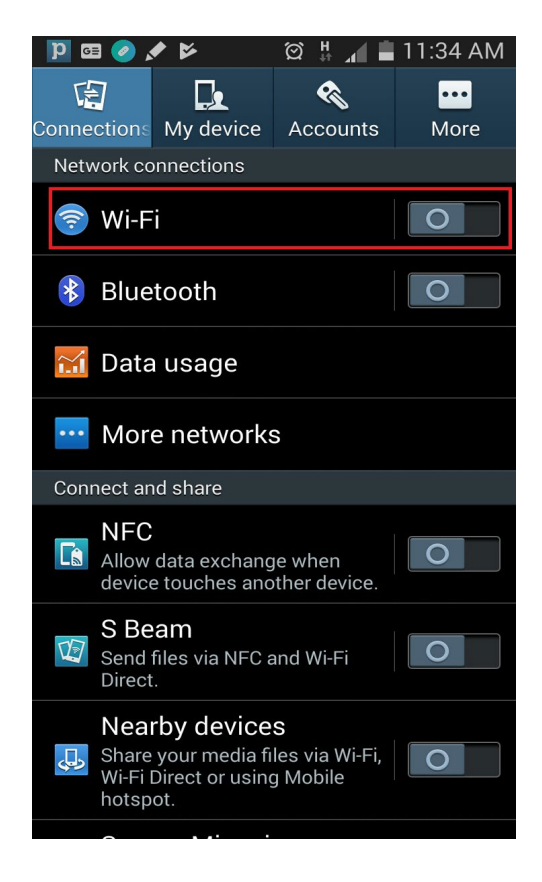

(3) Klik "USMSecure dan Connect to network"

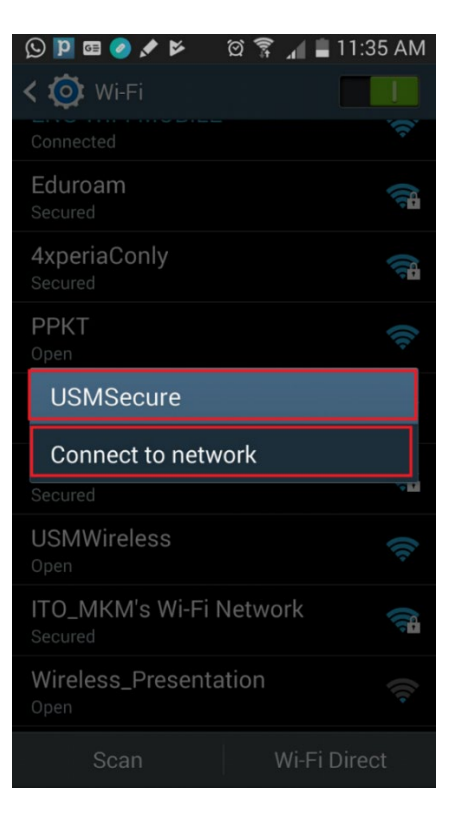

- (4) Klik kotak "EAP method" dan pilih "PEAP".
- (5) Klik "Phase 2 authentication" dan pilih "None".
- (6) Klik "CA certificate" dan pilih "(Unspecified)"
- (7) Masukkan username email USM dan "password email".

| USMSecure              |         |
|------------------------|---------|
| ΕΑΡ Μετποα             |         |
| PEAP                   |         |
| Phase 2 authentication |         |
| None                   |         |
| CA certificate         |         |
| (Unspecified)          |         |
| Identity               |         |
| zanaz@usm.my           |         |
| Anonymous identity     |         |
| Enter password         |         |
|                        |         |
| Show password          |         |
| Show advanced options  |         |
| Cancel                 | Connect |

(8) Perkataan "Connected" akan kelihatan sekiranya anda telah berjaya.

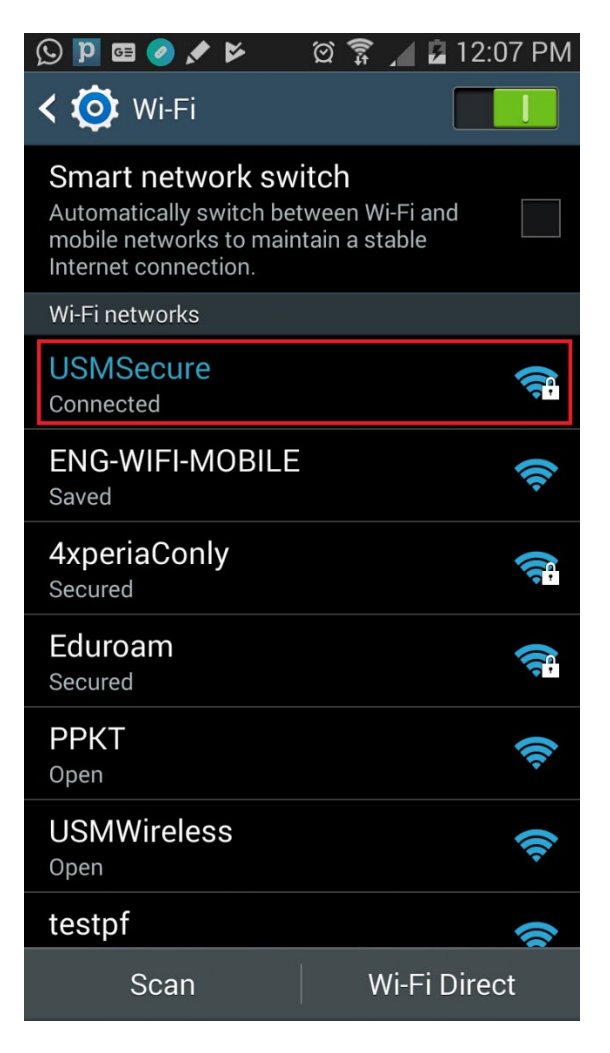

(9) Sekiranya Wi-Fi tidak connected sila ulang langkah no. 5 dan pilih MSCHAPV2